## **Traffic Education Registration Instructions**

## SD#5 Parent/Student Registration (In-District)

## <u>Step 1:</u>

Login to your Parent Powerschool Account from the SD#5 Home Page or <a href="https://powerschool.sd5.k12.mt.us/public/home.html">https://powerschool.sd5.k12.mt.us/public/home.html</a>

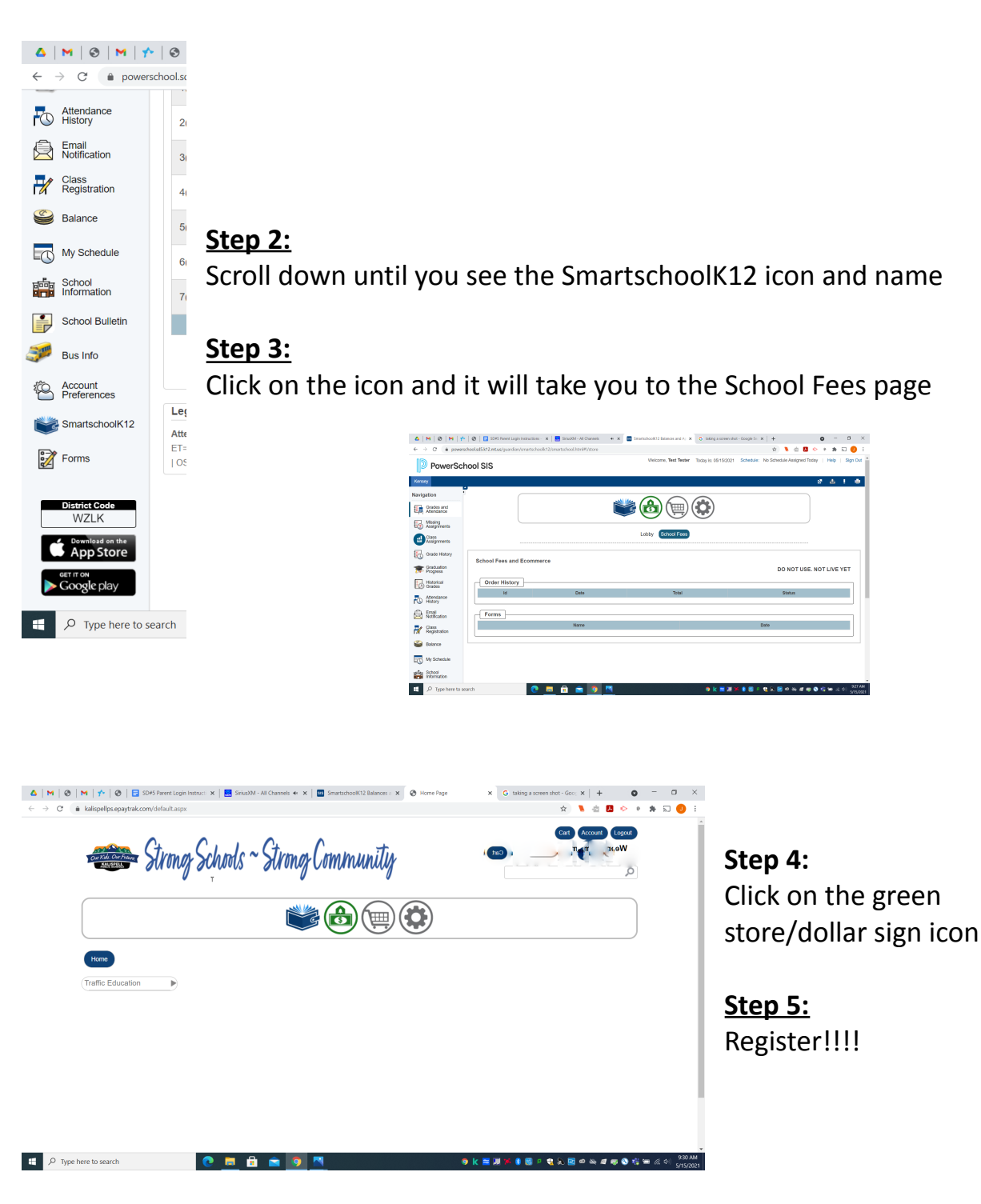